The physical address of the personal computer or server, is the actual specific physical point where this equipment is

| located. |                                                                                                    | OVERNMENT ENTITY                                                                                                    |    | DECHERT LUDDATE NEWS                                                                           |                                                                                                    |  |  |  |  |
|----------|----------------------------------------------------------------------------------------------------|----------------------------------------------------------------------------------------------------|----|------------------------------------------------------------------------------------------------|----------------------------------------------------------------------------------------------------|--|--|--|--|
| Example: | PROGRAM                                                                                                | 化之间                                                                                                    |    |                                                                                                |                                                                                                    |  |  |  |  |
|          | Details<br>57563 ALKEN INDUSTRIES INC.                                                                 |                                                                                                    |    |                                                                                                |                                                                                                    |  |  |  |  |
|          | CAGE Information                                                                                       |                                                                                                    |    | Contact Information                                                                            |                                                                                                    |  |  |  |  |
|          | CAGE<br>DUNS<br>Status<br>Type<br>Established<br>CAGE Update Date<br>CAGE Expiration<br>SAM Expiration | 57563<br>060320702<br>Active<br>U.S./Canada Manufacture<br>U.S./Canada Manufacture<br>05/28/2018<br>08/28/2018<br>08/28/2019 | er | POC<br>Corporate URL<br>Phone<br>Fax<br>Fax<br>Address<br>P.O. Box<br>City<br>County<br>County | KIMBERLY SENIOR<br>HTTP://WWW.ALKENIND.COM<br>6314672000<br>6314672877<br>2175 5TH AVE<br>RONKONKOMA |  |  |  |  |
|          |                                                                                                    |                                                                                                    |    | Country<br>Zip/Postal                                                                          | UNITED STATES<br>11779 6217                                                                          |  |  |  |  |

In order to obtain your personal computer or server MAC address: Open a Run window (Windows Logo key + R)

Type cmd /k ipconfig /all (note the three spaces) and press enter

| 🖅 Run         | ×                                                                                                    |
|---------------|----------------------------------------------------------------------------------------------------|
|               | Type the name of a program, folder, document, or Internet resource, and Windows will open it for you. |
| <u>O</u> pen: | cmd /k ipconfig /all v                                                                                |
|               | OK Cancel <u>B</u> rowse                                                                              |

The 'physical address' listed is the 'MAC address', which is made up of 6 groups of 2 hexadecimal characters (e.g. 00-21-70-BE-C6-71).

| vindows | IN C | on | гтб | gur | a | .10 | on |  |  |
|---------|------|----|-----|-----|---|-----|----|--|--|
| Host    | Name |    |     |     |   |     |    |  |  |

| Hobe Home   |      |      |    |     |  |  |  |   |
|-------------|------|------|----|-----|--|--|--|---|
| Primary Dns | 5 Sι | ıffi | х  |     |  |  |  | : |
| Node Type   |      |      |    |     |  |  |  | : |
| IP Routing  | Ena  | able | d. |     |  |  |  | : |
| WINS Proxy  | Ena  | able | d. |     |  |  |  | : |
| DNS Suffix  | Sea  | arch | L  | İst |  |  |  |   |

Ethernet adapter Ethernet0:

| Conne | ecti                                                                                         | on-s                                                                                                    | spe                                                                                                    | ci                                                                                                    | fi                                                                                                    | С                                                                                                    | DN                                                                                                    | S                                                                                                    | Su                                                                                                    | ff                                                                                                    | ix                                          |                                               |                                               |                                                 |
|-------|----------------------------------------------------------------------------------------------|----------------------------------------------------------------------------------------------------|----------------------------------------------------------------------------------------------------|----------------------------------------------------------------------------------------------------|----------------------------------------------------------------------------------------------------|----------------------------------------------------------------------------------------------------|----------------------------------------------------------------------------------------------------|----------------------------------------------------------------------------------------------------|----------------------------------------------------------------------------------------------------|----------------------------------------------------------------------------------------------------|---------------------------------------------|-----------------------------------------------|-----------------------------------------------|-------------------------------------------------|
| Descr | ript                                                                                         | ion                                                                                                    |                                                                                                    |                                                                                                    |                                                                                                    |                                                                                                    |                                                                                                    |                                                                                                    |                                                                                                    |                                                                                                    |                                             |                                               |                                               |                                                 |
| Physi | ical                                                                                         | . Add                                                                                                    | Ire                                                                                                    | ess                                                                                                    |                                                                                                    |                                                                                                    |                                                                                                    |                                                                                                    |                                                                                                    |                                                                                                    |                                             |                                               |                                               |                                                 |
| DHCP  | Ena                                                                                          | blec                                                                                                    | 1.                                                                                                    |                                                                                                    |                                                                                                    |                                                                                                    |                                                                                                    |                                                                                                    |                                                                                                    |                                                                                                    |                                             |                                               |                                               |                                                 |
| Auto  | conf                                                                                         | igur                                                                                                    | at                                                                                                    | io                                                                                                    | n                                                                                                    | En                                                                                                    | ab                                                                                                    | le                                                                                                    | d                                                                                                    |                                                                                                    |                                             |                                               |                                               |                                                 |
| IPv4  | Add                                                                                          | lress                                                                                                    | 5.                                                                                                    |                                                                                                    |                                                                                                    |                                                                                                    |                                                                                                    |                                                                                                    |                                                                                                    |                                                                                                    |                                             |                                               |                                               |                                                 |
| Subne | et M                                                                                         | lask                                                                                                    |                                                                                                    |                                                                                                    |                                                                                                    |                                                                                                    |                                                                                                    |                                                                                                    |                                                                                                    |                                                                                                    |                                             |                                               |                                               |                                                 |
| Defau | ult                                                                                          | Gate                                                                                                    | ewa                                                                                                    | iy                                                                                                    |                                                                                                    |                                                                                                    |                                                                                                    |                                                                                                    |                                                                                                    |                                                                                                    |                                             |                                               |                                               |                                                 |
| DHCP  | Ser                                                                                          | ver                                                                                                    |                                                                                                    |                                                                                                    |                                                                                                    |                                                                                                    |                                                                                                    |                                                                                                    |                                                                                                    |                                                                                                    |                                             |                                               |                                               |                                                 |
| DNS S | Serv                                                                                         | /ers                                                                                                    |                                                                                                    |                                                                                                    |                                                                                                    |                                                                                                    |                                                                                                    |                                                                                                    |                                                                                                    |                                                                                                    |                                             |                                               |                                               |                                                 |
| NetB1 | [0S                                                                                          | over                                                                                                    | чT                                                                                                    | ср                                                                                                    | pip                                                                                                    |                                                                                                    |                                                                                                    |                                                                                                    |                                                                                                    |                                                                                                    |                                             |                                               |                                               |                                                 |
|       | Conne<br>Descr<br>Physi<br>DHCP<br>Autoo<br>IPv4<br>Subne<br>Defau<br>DHCP<br>DNS S<br>NetBI | Connecti<br>Descript<br>Physical<br>DHCP Ena<br>Autoconf<br>IPv4 Add<br>Subnet M<br>Default<br>DHCP Ser<br>DNS Serv<br>NetBIOS | Connection-s<br>Description<br>Physical Add<br>DHCP Enabled<br>Autoconfigur<br>IPv4 Address<br>Subnet Mask<br>Default Gate<br>DHCP Server<br>DNS Servers<br>NetBIOS over | Connection-spe<br>Description .<br>Physical Addre<br>DHCP Enabled.<br>Autoconfigurat<br>IPv4 Address.<br>Subnet Mask .<br>Default Gatewa<br>DHCP Server .<br>DNS Servers .<br>NetBIOS over T | Connection-speci<br>Description<br>Physical Address<br>DHCP Enabled<br>Autoconfiguratio<br>IPv4 Address<br>Subnet Mask<br>Default Gateway<br>DHCP Server<br>DNS Servers<br>NetBIOS over Tcp | Connection-specifi<br>Description<br>Physical Address.<br>DHCP Enabled<br>Autoconfiguration<br>IPv4 Address<br>Subnet Mask<br>Default Gateway .<br>DHCP Server<br>DNS Servers<br>NetBIOS over Tcpip | Connection-specific<br>Description<br>Physical Address<br>DHCP Enabled<br>Autoconfiguration En<br>IPv4 Address<br>Subnet Mask<br>Default Gateway<br>DHCP Server<br>DNS Servers<br>NetBIOS over Tcpip. | Connection-specific DN<br>Description<br>Physical Address<br>DHCP Enabled<br>Autoconfiguration Enab<br>IPv4 Address<br>Subnet Mask<br>Default Gateway<br>DHCP Server<br>DNS Servers<br>NetBIOS over Tcpip | Connection-specific DNS<br>Description<br>Physical Address<br>DHCP Enabled<br>Autoconfiguration Enable<br>IPv4 Address<br>Subnet Mask<br>Default Gateway<br>DHCP Server<br>DNS Servers<br>NetBIOS over Tcpip | Connection-specific DNS Su<br>Description<br>Physical Address<br>DHCP Enabled<br>Autoconfiguration Enabled<br>IPv4 Address<br>Subnet Mask<br>Default Gateway<br>DHCP Server<br>DNS Servers<br>NetBIOS over Tcpip | Connection-specific DNS Suff<br>Description | Connection-specific DNS Suffix<br>Description | Connection-specific DNS Suffix<br>Description | Connection-specific DNS Suffix .<br>Description |